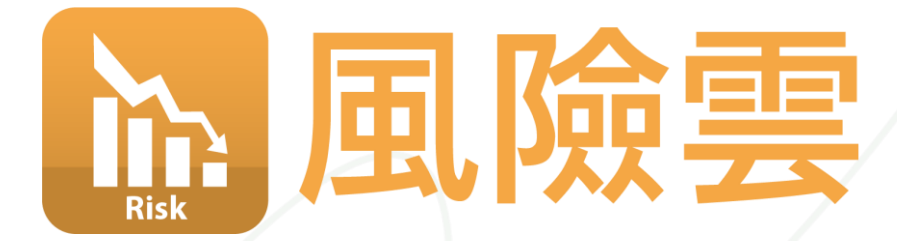

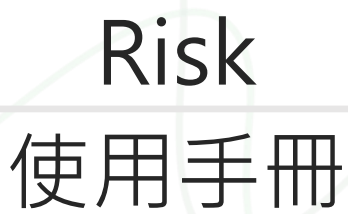

v1.3

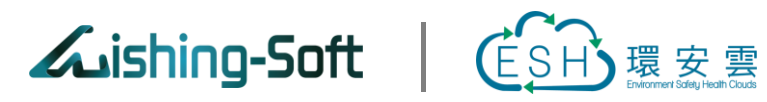

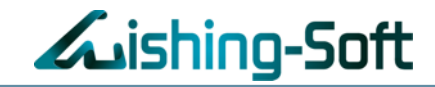

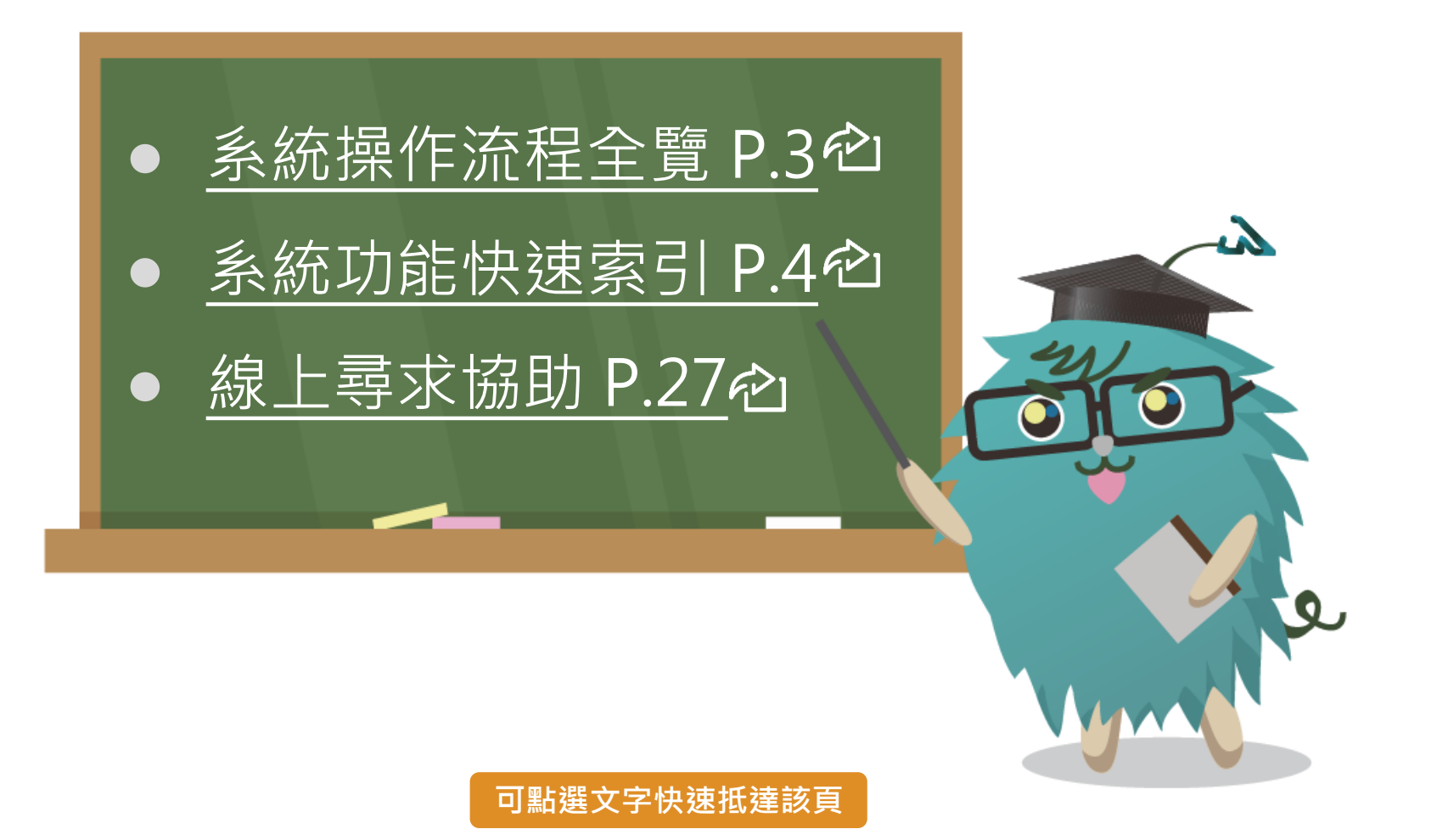

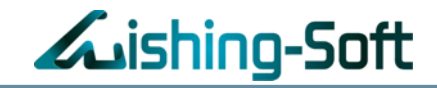

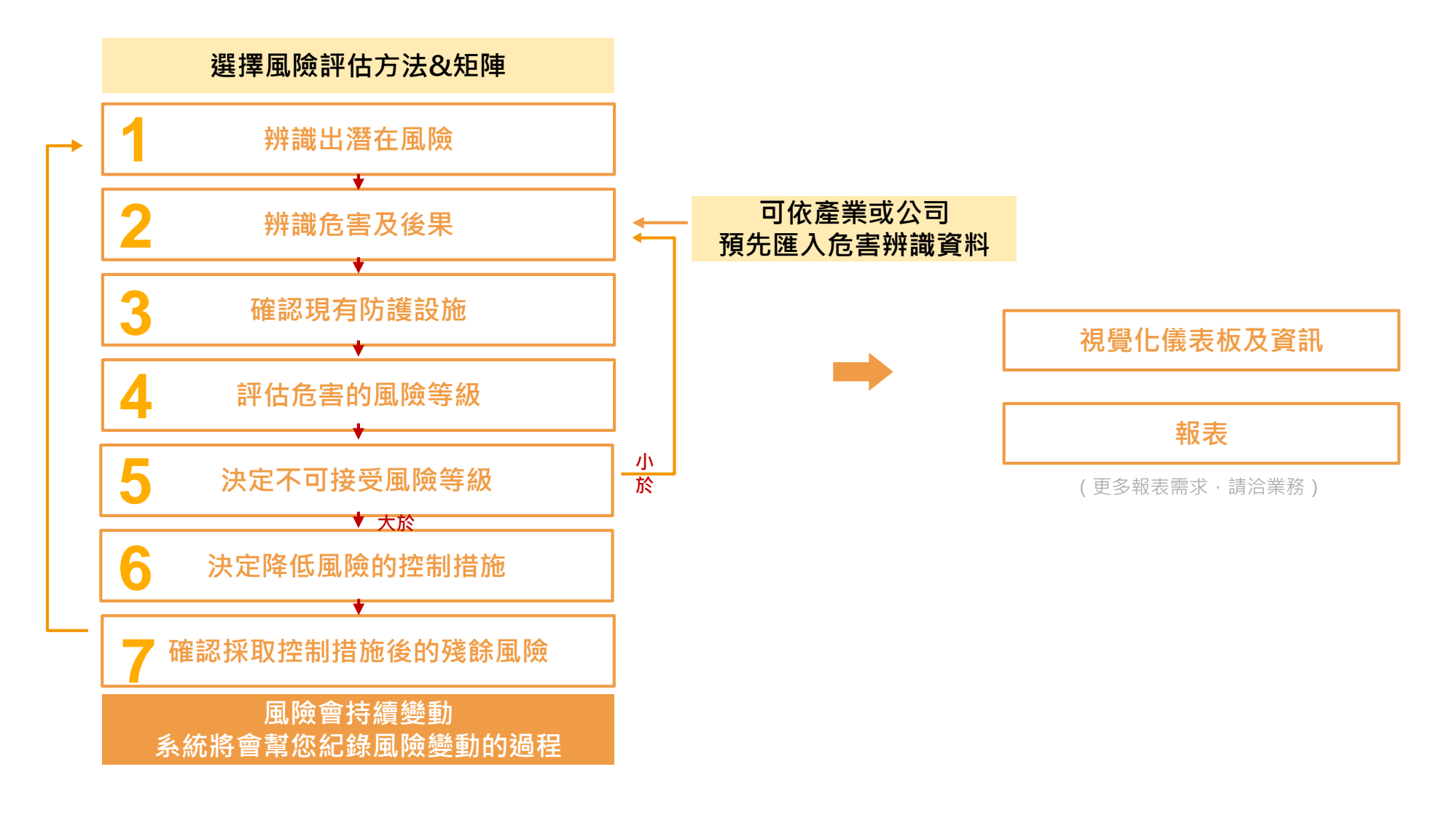

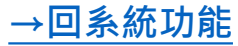

Make your wish come true!

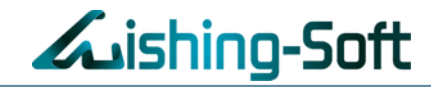

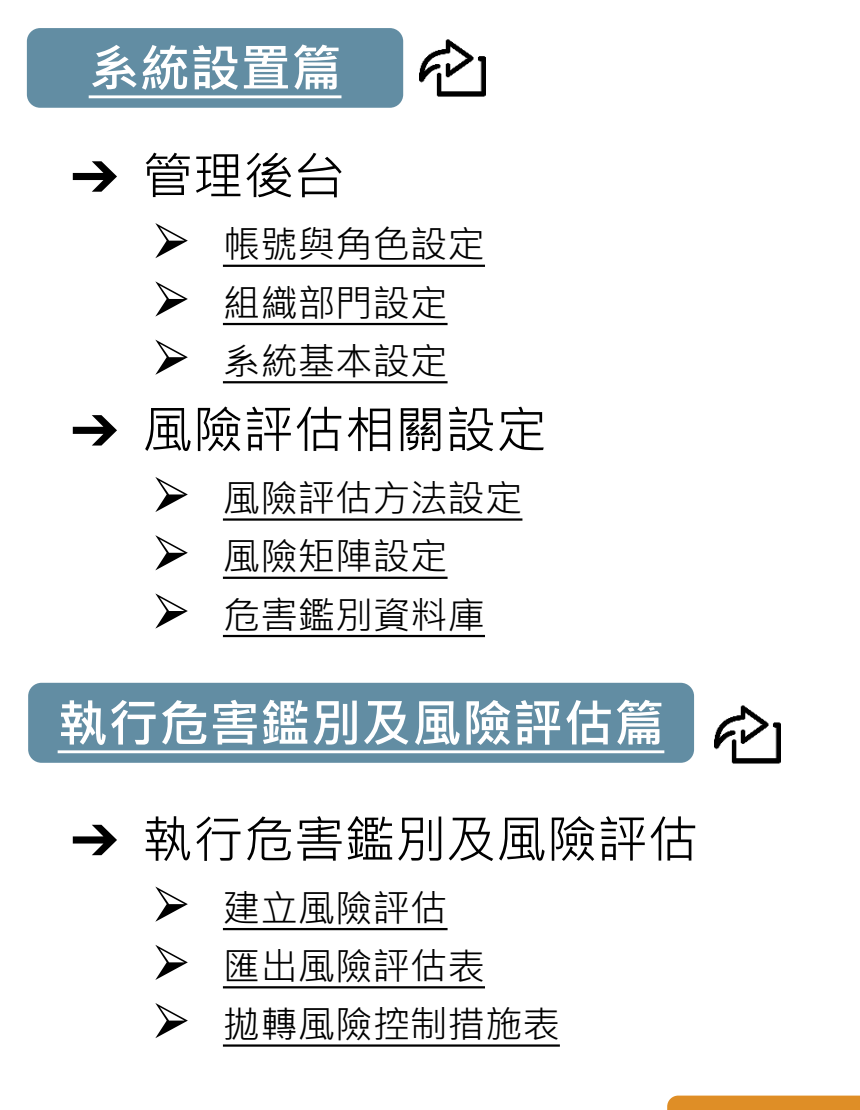

風險控制措施表篇 🔶

- → 風險控制措施表
  - ▶ 作業/議題風險改善
  - ▶ <u>成果報告書與結案</u>
  - ▶ 匯出風險控制表
  - 風險變動軌跡圖
  - ▶ 重新評估與新增版次
  - ▶ <u>視覺化儀表板</u>

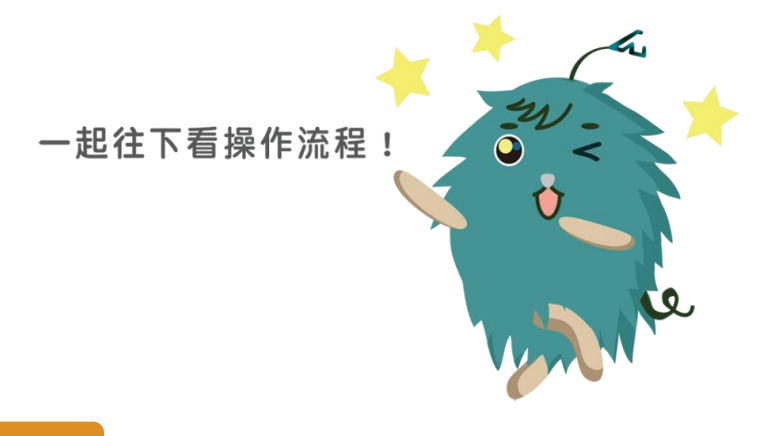

可點選文字快速抵達該頁

→回系統功能

# 【操作說明】

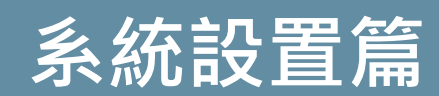

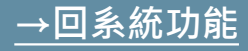

#### 帳號與角色設定

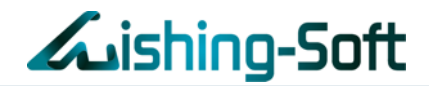

### 點選「管理後台」>「帳號與角色設定」新增使用者

| Lishing-Sof     | t 🔝 RIS | SK       |         | @ 環安雲平台 🖻 權         | 案中心 ♀系統》 | 流程 💄 Max (管理者) 🕞 登出 |
|-----------------|---------|----------|---------|---------------------|----------|---------------------|
| 危害鑑別及風險評估 ▼     | 風險評估設定、 | • 管理後台 ▼ |         |                     |          |                     |
| 🖌 > 管理後台 > 帳號與角 | 自色設定    | 組織部門設定   | 7       |                     |          |                     |
| 帳號與角色           |         | 帳號與角色設定  |         |                     |          | 2<br>+ 新增使用者        |
| 編輯 刪除 帳號 姓·     | 名 角色    | 鑑別群組     |         | 昌丁逅號 聯編             | 聯絡雷話     | 電子郵件                |
| 🖋 🧰 max Ma      | ix 管理者  | 製造處 威煦歐體 | 新增使用者 3 |                     | ×        | max@wishingsoft.com |
|                 |         | И 44     | 帳號 *    | max@wishingsoft.com |          | 資料總筆數:1筆            |
|                 |         |          | 密碼 *    |                     |          |                     |
|                 |         |          | 角色      | 管理者                 |          |                     |
|                 |         |          | 鑑別群組    | 製造處                 |          |                     |
|                 |         |          | 姓名 *    | 李大明                 |          |                     |
|                 |         |          | 員工編號    | 9527                |          |                     |
|                 |         |          | 職稱      | ESH                 |          |                     |
|                 |         |          | 連絡電話    | 02-2727-1685        |          |                     |
|                 |         |          | Email * | max@wishingsoft.com |          |                     |
|                 |         |          |         |                     |          |                     |
|                 |         |          |         | 取消                  | 儲存       | →回系統〕               |

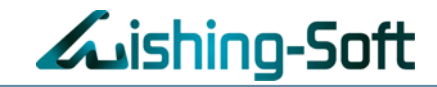

#### 新增鑑別群組,輕鬆落實跨部門合作、資訊整合

| Lishing-9      | Soft 🔝 🛤       | SK           |          |            |         |        |                     |               |                          |
|----------------|----------------|--------------|----------|------------|---------|--------|---------------------|---------------|--------------------------|
| 言書鑑別及風險評估 ▼    | 風險評估設定 ▼       | 管理後台 🔻       |          |            |         |        |                     |               |                          |
| > 儀表板          |                | 組織部門設定       |          |            |         |        |                     |               |                          |
| 作業總數           |                | 。<br>限號與角色設定 |          | 1          |         |        |                     |               |                          |
| 68筆            |                | 蚃统基本設定       |          |            |         |        |                     |               |                          |
| 1002 / 第主在同期招以 | <b>L</b> ishir | ng-Soft      | F        | RISK       |         |        | 🕮 環安雲平台 🍃 🕇         | 當案中心 ♀系統流程 ≜ヽ | wishingsoft1 (Admin) 🕞 登 |
|                | 危害鑑別及風險評估 ▼    | 風險評估設定 ▼     | 管理後      | 後台 👻       |         |        |                     |               |                          |
|                | 合 > 管理後台 > 組織  | 部門設定         |          |            |         |        |                     |               |                          |
|                | 鑑別群組           |              | + 新均     | é          | 品管部 使用者 |        |                     |               | + 新增使用者至群組               |
|                | 群組名稱           | 編            | 輯冊       | 除          | 帳號      | 姓名     |                     | 職稱            | 刪除                       |
|                | 品管部            | ٥            | /        | <u>iii</u> | Jason   | Jason  |                     | 技術工程師         | <u> </u>                 |
|                | 廠務部            | đ            | /        | Û          | Jaja    | 新增鑑別群組 |                     |               | â                        |
|                | 黄光部            | đ            | <u>ا</u> | ۵.         | shubo   |        |                     |               | Ô                        |
|                | 環安部            | ه            | /        | Û          | Liz     | 群組名稱・  | 請輸入群組名稱             |               | ŵ                        |
|                | 蝕刻部            | đ            | /        | <u>۵</u>   | Abby    | 事件通知   | 請用分行分隔信箱,並且填寫<br>式。 | 了正確email格     | ŵ                        |
|                | 儲運部            | ه            | e 1      | Û          | Tina    | 信件群組   |                     |               | <b></b>                  |
|                | 技術開發部          | ٥            | e 1      | Û          |         |        |                     |               | 資料總筆數:6筆                 |
|                | 薄膜部            | đ            | · 1      | Û          |         |        |                     | 取消儲存          |                          |
|                |                |              |          | <b>A</b>   |         |        |                     |               |                          |
|                | 製造部            | 6            |          |            |         |        |                     |               |                          |

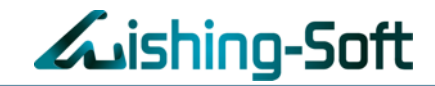

## 可自由更改LOGO,讓風險雲貼近公司的品牌形象!

| ishing-Soft 🔤 RISP      | <       |
|-------------------------|---------|
| 危害鑑別及風險評估 ▼    風險評估設定 ▼ | 管理後台 🔻  |
| 谷 > 管理後台 > 系統基本設定       | 組織部門設定  |
|                         | 帳號與角色設定 |
|                         | 系統基本設定  |

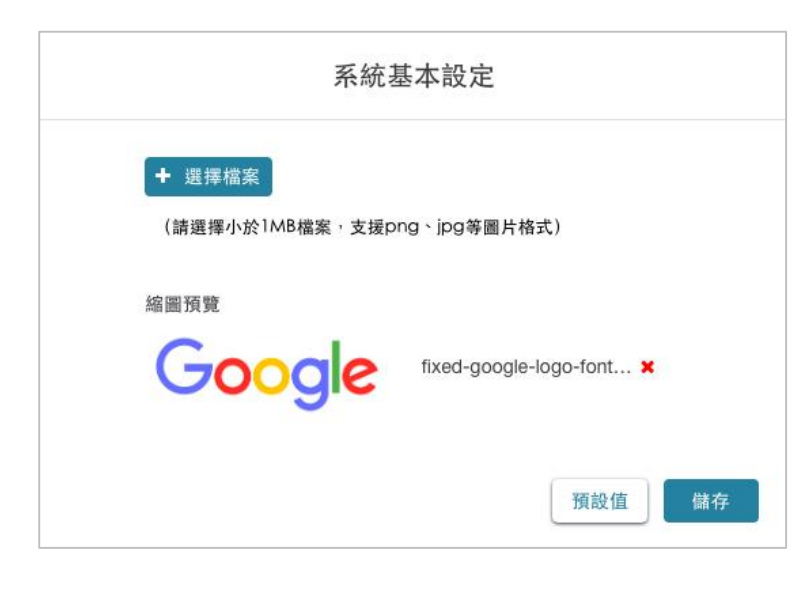

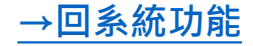

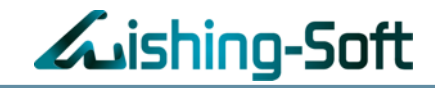

#### 風險雲基本支援JSA及事件導向風險評估法

| Lishing-9       | 501        | t 脑 risk            |        |               |                           |               |              |                  |
|-----------------|------------|---------------------|--------|---------------|---------------------------|---------------|--------------|------------------|
| 危害鑑別及風險評估 ▼     | 風          | 臉評估設定 ▼ 管           |        |               |                           |               |              |                  |
| 倄 > 風險評估設定 > 風隙 | 魚評         | 虱險評估方法設定            |        |               |                           |               |              |                  |
| 風險評估方法          | <u>ار</u>  | 虱險矩陣設定              |        |               |                           |               |              |                  |
| 操作 類型           | f          | 色害鑑別資料庫設定           |        |               |                           |               |              |                  |
|                 |            | ishing-Soft 🕻       | RISK   |               | @ 現安雲平台 !                 | ► 檔案中心 🗣 系統流程 | 🔒 wishingsof | ft1 (Admin) 🕞 登出 |
|                 | 危害銷        | 監別及風險評估 ▼ 風險評估設定 ▼  | 管理後台 🔻 |               |                           |               |              |                  |
|                 | <b>*</b> > | 風險評估設定 風險評估方法設定     |        |               |                           |               |              |                  |
|                 | 風          | 險評估方法               |        |               |                           |               | +            | 建立評估方法           |
|                 | 操作         | 類型                  |        | 方法名稱          | 說明                        | 矩陣名稱          | 狀態           | 更新日期             |
|                 |            | 事件導向風險評估法           | 預設     | 事件導向風險評估法     | 事件導向風險評估法                 | 自訂風險矩陣        | 啟用           | 2018/03/26       |
|                 |            | 工作安全分析(風險評估技術指引系統版) | 預設     | 風險評估技術指引(系統版) | 風險評估技術指引之系統版並使用<br>預設風險矩陣 | 預設風險矩陣        | 啟用           | 2018/02/09       |
|                 |            | 工作安全分析(風險評估技術指引系統版) | 預設     | 風險評估技術指引(系統版) | 風險評估技術指引之系統版並使用<br>自訂風險矩陣 | 自訂風險矩陣        | 停用           | 2018/02/09       |
|                 |            | 工作安全分析(風險評估技術指引標準版) | 預設     | 風險評估技術指引(標準版) | 風險評估技術指引之標準版並使用<br>預設風險矩陣 | 預設風險矩陣        | 啟用           | 2018/02/09       |
|                 |            | 工作安全分析(風險評估技術指引標準版) | 預設     | 風險評估技術指引(標準版) | 風險評估技術指引之標準版並使用<br>自訂風險矩陣 | 自訂風險矩陣        | 停用           | 2018/02/09       |
|                 |            |                     |        | ₩ ≪ 1 ≫ ₩ 1   | 0 🗸                       |               |              | 資料總筆數:5筆         |

#### →回系統功能

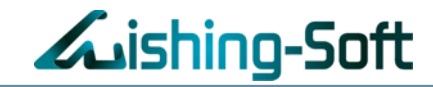

### 自定義風險矩陣,可自行設定矩陣維度、風險等級與定義

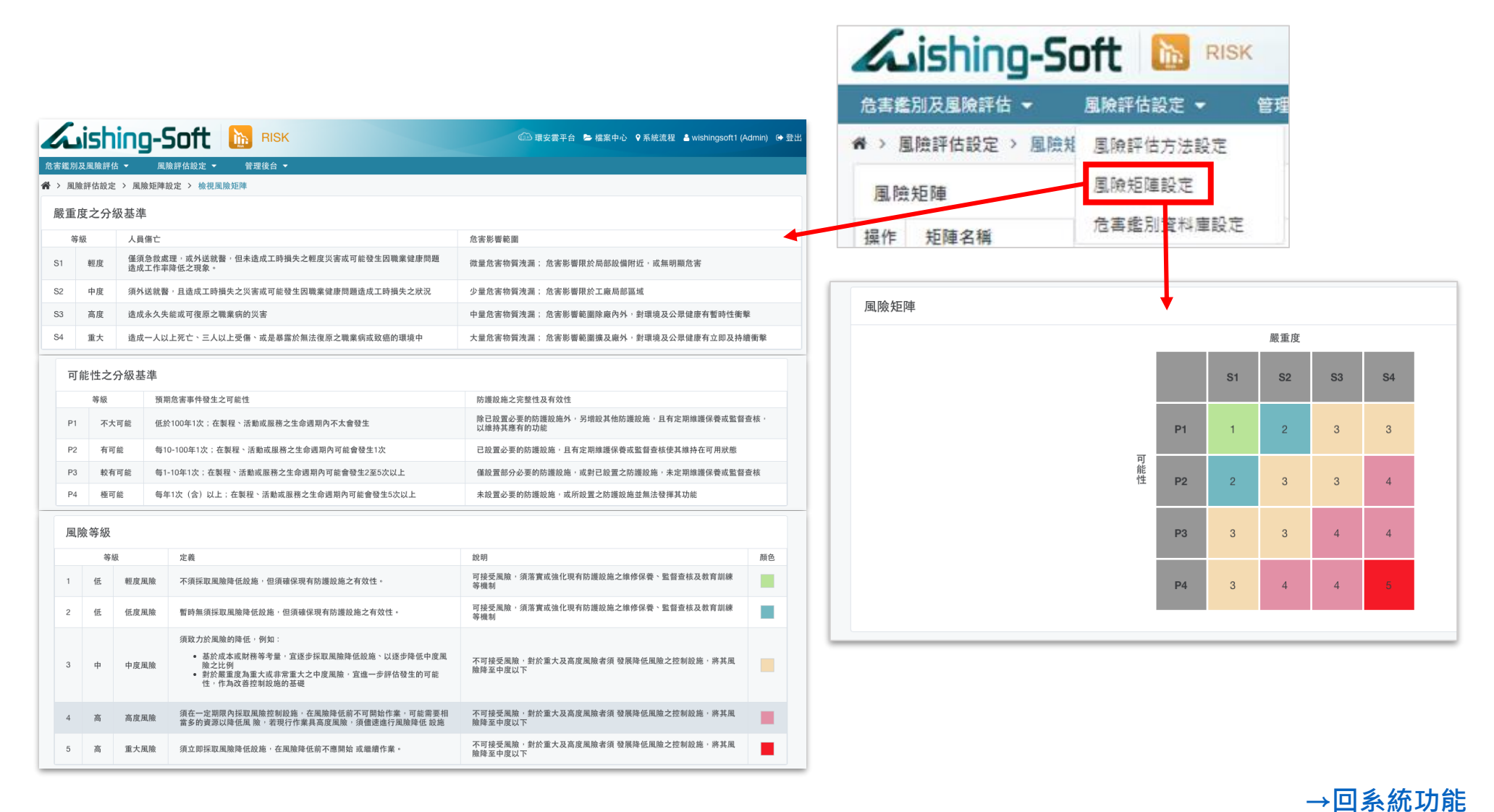

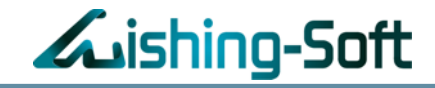

#### 利用搜尋並瀏覽內建資料庫的內容

| <i>L</i> ishi | ing-Soft 🚺     | RISK             |             |                         |
|---------------|----------------|------------------|-------------|-------------------------|
| 危害鑑別及風險       | 評估 ▼   風險評估設   | 定 🔻 管理(          |             |                         |
| 倄 > 風險評估設     | 設定 > 危害錮 風險評估方 | 方法設定             |             |                         |
| 篩選條件          | 風險矩陣割          | 设定               |             |                         |
| 不拘            | ♥│             | <sup>資料庫設定</sup> |             |                         |
|               | 「不拘」           | 不拘               | ▼ 不拘 ▼ 捜尋 清 | 除所有                     |
|               | 危害鑑別資料庫 🛛      |                  |             | ◆ 建立危害鑑別資料庫             |
|               | 產業別            | 設備 / 作業名稱        | 作業內容        | 危害可能造成後果之情境描述           |
|               | 電子零組件業-PCB版業   | 壓膜段              | 壓膜滾輪擦拭      | 機台未停止而作業,人員因而受傷,人員遭捲入受傷 |
|               | 電子零組件業-PCB版業   | 壓膜段              | 壓膜滾輪擦拭      | 酒精揮發性,人員吸入,人員吸入有害健康     |
|               | 電子零組件業-PCB版業   | 壓膜段              | 更換新膜        | 機台未停止而作業,人員因而受場,遭切割刀割傷  |
|               | 電子零組件業-PCB版業   | 出料段              | 基板反轉與檢查     | PCB板邊尖銳,易割傷人手           |
|               | 電子零組件業-PCB版業   | 出料段              | 基板移出置放      | 人員撰作不當,人員這基板砸傷          |
|               | 電子零組件業-PCB版業   | 出料段              | 基板移出置放      | 機械故障,基板掉落               |
|               | 電子零組件業-PCB版業   | 保養               | 更換壓膜滾輪      | 壓膜滾輪未降溫已進行更換,人員遭燙傷      |
|               | 電子零組件業-PCB版業   | 保養               | 收板機清潔       | 機台未停止而作業,人員因而受傷,人員遭捲入受傷 |
|               | 電子零組件業-PCB版業   | 保養               | 收板機清潔       | 酒精揮發性,人員吸入,人員吸入有害健康     |

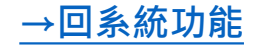

# 【操作說明】

## 執行危害鑑別及風險評估篇

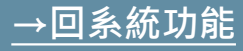

#### 執行危害鑑別及風險評估

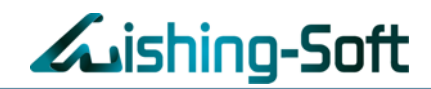

#### 人人皆可在各自的鑑別群組中,建立、編輯風險評估表 (彈性方法,如:事件導向、風險評估技術指引之系統版、標準版)

| ishing-9                                                    | Soft 脑 RISK    |         |         | <b>B</b> # | 安雲平台 눧           | 檔案中心 ♀系    | 統流程 🔮 wishingsoft1 (Admin) 🛛 登出 |
|-------------------------------------------------------------|----------------|---------|---------|------------|------------------|------------|---------------------------------|
| 志害鑑別及風險評估 ▼ 風                                               | 險評估設定 ▼ 管理後台 ▼ |         |         |            |                  |            |                                 |
| <ul> <li>&gt; 危害鑑別及風險評估</li> <li>執</li> <li>鑑別群組</li> </ul> | 行危害鑑別及風險評估     |         |         |            |                  |            |                                 |
| <ul> <li>廠務部</li> <li>技術開發部</li> <li>基本収留</li> </ul>        | 廠務部 危害鑑別及風     | 嬐評估     |         |            |                  |            | 歸檔 + 新增                         |
| <ul> <li>」 寅元部</li> <li>□ 儲運部</li> </ul>                    | □ 编 3 资核 編號    | 紀錄名稱    | 方法名稱    |            | 建立時間             | 更新時間       | 風險統計(可/不可接受風險)                  |
|                                                             | □ 🖋 🏛 🗿 1      | 廠務部_空電課 | 風險評估技術打 | f引(標準版)    | 2018/02/21       | 2018/04/03 | 2/0                             |
| 8]幸鑑別群組                                                     | 2              | 廠務部_水氣課 | 風險評估技術打 | f引(系統版)    | 2018/02/21       | 2018/04/03 | 4/0                             |
|                                                             | T              | н       | ≪ 1 ≫ N | 10 🗸       |                  |            | 資料總筆數:2筆                        |
|                                                             |                |         |         | 新增危害       | 鑑別及風             | l險評估紀      | 錄                               |
| 點選進                                                         | ↓<br>入危害鑑別及風!  | 澰評估表    |         | 紀筆         | 除名稱 <sup>▲</sup> |            | 選擇方法                            |
|                                                             |                |         |         | 方法         | 去名稱              | 請選擇方法      | 名稱 🗸                            |
|                                                             |                |         |         |            |                  | 事件導向層      | <b>【</b> 險評估法                   |
|                                                             |                |         |         |            |                  | 風險評估拐      | 5術指引(系統版)                       |
|                                                             |                |         |         |            |                  | 風險評估拐      | 5術指引 (標準版)                      |

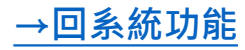

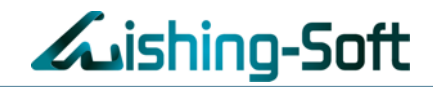

#### 透過內建資料庫、複製資料等功能,快速建立風險評估紀錄

|                                        | 心古道加及周               |                   |              | TA AT 11 de        |                       |                                                                                                    |        |                                 |                |                  |        |
|----------------------------------------|----------------------|-------------------|--------------|--------------------|-----------------------|----------------------------------------------------------------------------------------------------|--------|---------------------------------|----------------|------------------|--------|
|                                        | ▲ > 危害鑑用             | 別及風險評估 > 執行危害鑑別及風 | 險評估 > 危害鑑別及風 | 險評估表               |                       |                                                                                                    |        |                                 |                |                  |        |
|                                        | 簡易搜尋                 |                   |              |                    |                       |                                                                                                    |        |                                 |                |                  |        |
|                                        | 請輸入勝負                | t字 Q 篩選風險         | 等級(含以上) 全部   | > 搜尋 清除所有          |                       |                                                                                                    |        |                                 |                |                  |        |
|                                        | + 新增一列               | Q 內建危害鑑別資料庫       |              |                    |                       |                                                                                                    |        |                                 |                | <b>土</b> 匯       |        |
| 織即值日                                   |                      | 空電課 方法名           | 稱風險評估技術指引(   | 標準版)               |                       |                                                                                                    |        |                                 |                | 資料               | 總筆數:3筆 |
|                                        |                      | 1000              | 1.作業編號及名稱    | the NEA Disc prime | 2.辨識危害<br>(           | 長後果     ま     マ     ち     ち      ち     ち     ち     ち     ち     ち     ち     ち      ち     ち      ち | 3.現有   | 防護設施                            | HH off, chr. A | 4.評估風險           | 附檔さ    |
| 紀錄名稱                                   | 廠務部_空電課              | 編號 ₹              | 作業/流程名前      | 作業内容               |                       | (CAL 101-96 (01 AL)                                                                                                    |        |                                 | 廠重度 ₹          | 可能性 ▼ 風限券級 ▼     | )      |
| <ol> <li>1.作業編號及名構<br/>編號 *</li> </ol> | ▲<br>請輸入編號,如,A-001-1 | FAC_ACE_PCW_003   | 冰水主機保養作業     | 進行冰水主機斷電作業         | 斷電過程中,未能              | 危害鑑別                                                                                                    | 间資料庫   | <sub>秀</sub> 禍「 内建 <sup>、</sup> | 合実鑑別習          | <sub>经</sub> 料度, | 3      |
| 作業名稱                                   | 請輸入作業名稱              |                   |              |                    |                       |                                                                                                    | 篩選條件   | 快速選擇危                           | 吉鑑別項目          |                  |        |
| 作業內容                                   |                      | FAC_ACE_PCW_002   | 冰水主機保養作業     | 進行冰水主機排空,清潔        | 冰水排空,進行決<br>,眼部遭洗劑噴測  |                                                                                                    | 不拘 🗸   | 設備/作業名程 🗸                       | 作業內容           | ✓ 搜尋 清除所有        |        |
| 2.辨識危害及後果<br>食家可能造成                    | ▲<br>2 後田 → 藤倍 岱 浦   |                   |              |                    |                       |                                                                                                    | 産業別    | 設備/作業名稱                         | 作業內容           | 危害可能造成後果之情       | 境描刻    |
| 清輸入危害可                                 | 可能造成原因及可能造成危害的後果     | FAC_ACE_PCW_001   | 冰水主機保養作業     |                    | 斷電過程中 <sup>,</sup> 未能 |                                                                                                    | 化學工業   | 鍋爐作業                            | 水位計檢查          | 水位計洩漏與高溫接觸       | ,造)    |
|                                        |                      |                   |              |                    |                       |                                                                                                    | 化學工業   | 鍋爐作業                            | 安全閥檢查          | 安全閥檢查故障發生爆       | 炸,主    |
|                                        |                      |                   |              |                    | { ≪ 1 ≫               |                                                                                                    | 化學工業   | 鍋爐作業                            | 爐膛排氣           | 爐膛殘氣未排淨產生劇       | 烈震重    |
| 3.現有防護設施                               | ▲                    |                   |              |                    |                       |                                                                                                    | 化學工業   | 鍋爐作業                            | 水銀浮球開關         | 檢查 水銀浮球開關電極控制    | 故障哥    |
|                                        |                      |                   |              |                    |                       |                                                                                                    | 化學工業   | 鍋爐作業                            | 瓦斯控制           | 瓦斯遮斷不良發生爆炸       | , 造)   |
| 4.評估風險 ▲                               | ha ya + 49           |                   |              |                    |                       |                                                                                                    | □ 化學工業 | 鍋爐作業                            | 鍋爐至熱水槽         | 管線 熱水槽水位不足產生劇    | 烈震重    |
| 敵里度                                    | 前选择 🔹                |                   |              |                    |                       |                                                                                                    | 化學工業   | 鍋爐作業                            | 爬樓梯復歸          | 護欄安裝不當, 造成人      | .員失;   |
| り能性                                    | 前选弹                  |                   |              |                    |                       |                                                                                                    | 化學工業   | 鍋爐作業                            | 鍋爐至熱水槽         | 管線 熱水循環汞及闊未開產    | 生劇系    |
| 風險等級                                   |                      |                   |              |                    |                       |                                                                                                    | 化學工業   | 鍋爐作業                            | 鍋爐至熱水槽         | 管線 至分配箱之蒸氣閥未開    | 產生慮    |
|                                        |                      | _                 |              |                    |                       |                                                                                                    | 化學工業   | 鍋爐作業                            | 檢查瓦斯管線         | 緊急切斷閥未復歸扣緊       | ,造;    |
|                                        | 複製此筆資料並建立下一筆 取消 儲得   | <b>存</b>          |              |                    |                       |                                                                                                    |        |                                 |                | 已選擇筆數0 取消        | 儲存     |

Make your wish come true!

#### 執行危害鑑別及風險評估 - 自動運算風險等級

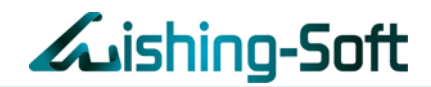

針對「嚴重度」、「可能性」,提供輔助說明,幫助使用者理解, 並由系統自動運算風險等級!

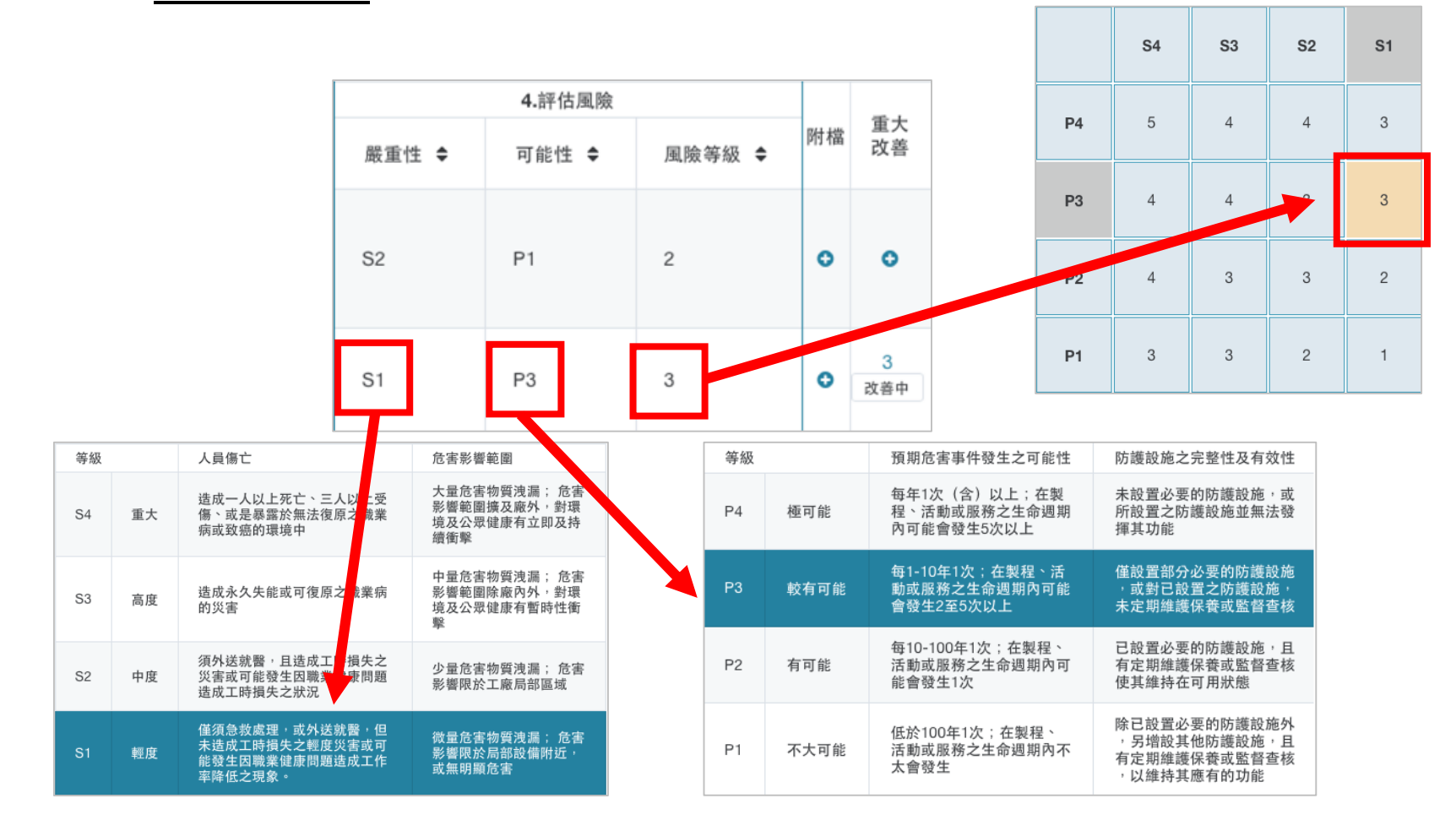

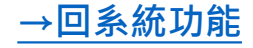

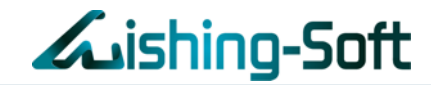

### 一鍵匯出符合主管機關要求之「安全衛生危害鑑別風險評估表」

| ishing-So                        | oft 🔝 risk      |                                    |       | 🛍 環安雲 | 平台 🍃 檔案中心 | ▲ ♀ 系統流程 →     | å wishingsoft1 (Adm | nin) G | ▶登出 |
|----------------------------------|-----------------|------------------------------------|-------|-------|-----------|----------------|---------------------|--------|-----|
| 危害鑑別及風險評估 ▼    風險評               | 估設定 ▼ 管理後台 ▼    |                                    |       |       |           |                |                     |        |     |
| ☆ > 危害鑑別及風險評估 > 執行危              | 害鑑別及風險評估 > 危害鑑別 | 削及風險評估表                            |       |       |           |                |                     |        |     |
| 簡易搜尋                             |                 |                                    |       |       |           |                |                     |        |     |
| 詩輸入願鍵字                           | 篩選風險等級(含以上)     | 全部 🗸 搜尋                            | 清除所有  |       |           |                |                     |        |     |
| + 新增一列 Q 內建危害鑑別資料                | 車               |                                    |       |       |           |                | 1. 匯入               | x      | 匯出  |
| 紀錄名稱 堆高機操作作業                     | 方法名稱 風險評估技術排    | ē弓l(系統版)                           |       |       |           |                | 資料總計                | 筆數:    | 4筆  |
|                                  |                 | 3.現有防護設施                           |       |       |           | <b>4.</b> 評估風險 |                     |        |     |
| 危害可能造成後果之情境描述                    | 工程控制            | 行政管理                               | 個人防護具 | 其他    | 嚴重度 ♦     | 可能性 ♦          | 風險等級 ◆              | 附檔     | 改善  |
| 堆高機上的載運物未固定,<br>導致物品飛落,造成產品損壞    | 堆高機乘載重量偵測器      | 標準作業流程<br>固定器<br>物品強制固定於棧板<br>高度限制 |       |       | S2        | P1             | 2                   | 0      | 0   |
| 搬運高度與重量超過堆高機乘載<br>魚素,洗式人员與性空機和两, | 堆高機乘載重量値測器      | 櫄進作業流程                             | 安全帽   |       | 52        | P1             | ▶ 線上 - 威煦軟體線上       | 客服     |     |

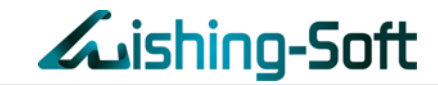

#### 支援上傳危害鑑別相關檔案,方便雲端管理、資料留存!

| Lishing-So                        | oft 🔝 risk      |          | é f     | 喪雲平台 🍃 檔案中 | 心 ♀系統流程 | wishingsoft1 (Admin) 🕞 🛔 | 逢出       |        |        |     |   |
|-----------------------------------|-----------------|----------|---------|------------|---------|--------------------------|----------|--------|--------|-----|---|
| 危害鑑別及風險評估 ▼ 風險評                   | 估設定 ▼ 管理後台 ▼    |          |         |            |         |                          |          |        |        |     |   |
| 倄 > 危害鑑別及風險評估 > 執行危               | 害鑑別及風險評估 > 危害鑑別 | 別及風險評估表  |         |            |         |                          |          |        |        |     |   |
| 簡易搜尋                              |                 |          |         |            |         |                          |          |        |        |     |   |
| 請輸入關鍵字                            | 篩選風險等級(含以上)     | 全部 🗸 搜尋  | 清除所有    |            |         |                          |          |        |        |     |   |
|                                   |                 |          |         |            |         |                          | 4.評估風險   |        |        |     |   |
| ➡ 新增一列 Q,內建危害鑑別資料                 | 庫               |          |         |            |         |                          |          |        | 附樟     | 重大  |   |
| 紀錄名稱 堆高機操作作業                      | 方法名稱 風險評估技術打    | 狺引(系統版)  |         |            |         | 嚴重性 ♦                    | 可能性 🗢    | 風險等級 ♦ | EL CI4 | 改善  |   |
|                                   |                 | 3.現有防護設施 |         |            | 4.評估風險  |                          |          |        |        |     |   |
| 危害可能造成後果之情境描述                     | 工程控制            | 行政管理     | 個人防護具 其 | 他 嚴重度 ♦    | 可能性 ♦   |                          |          |        |        |     |   |
|                                   |                 |          | 標準作業流程  |            |         |                          | S2       | P1     | 2      | 0   | • |
| 堆高機上的載運物未固定,<br>第20物品郵落, 浩成斋品揭牌   | 堆高機乘載重量偵測器      | 固定器      | 上庙附增    |            |         |                          |          |        |        |     |   |
| ÷3X1/011/10/18 / 121/6/12 111/18≪ |                 | 高度限制     | 工時附值    |            |         |                          | <u>^</u> |        |        |     |   |
| 搬運高度與重量超過堆高機乘載                    | 惟宮繼延恭重要個別努      | 標準作業流程   | 上端推     | 横安 (可)     | ⊢俥—     | 個榿客)                     |          | 3      | 0      | 3   |   |
|                                   |                 |          |         |            | 「守 国政タ  | 间(田大)                    |          |        | Ŭ      | 改善中 |   |
|                                   |                 |          | 風險評估    | 技術指引.pdf   |         |                          | ×        |        |        |     |   |
|                                   |                 |          |         |            |         |                          |          |        |        |     |   |
|                                   |                 |          |         |            |         |                          |          |        |        |     |   |
|                                   |                 |          |         |            |         |                          |          |        |        |     |   |
|                                   |                 |          |         |            |         |                          | 關閉       |        |        |     |   |
|                                   |                 |          |         |            |         |                          |          |        |        |     |   |

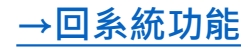

#### 執行危害鑑別及風險評估 – 拋轉至風險控制措施表

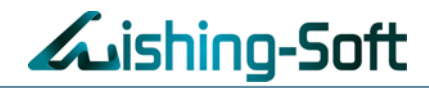

### 針對欲改善的作業/議題進行改善

|            | 6     | is  | hi       | ng-Soft         | RISK         |             |                               | ● 環安雲平                                                                  | 平台 눧 檔案    | 中心 ♀系統流程 🔒  | wishingsoft1 (Adm | in) 🕞 | 登出 |
|------------|-------|-----|----------|-----------------|--------------|-------------|-------------------------------|-------------------------------------------------------------------------|------------|-------------|-------------------|-------|----|
| 危害         | 鑑別及   | 及風險 | 評估       | ▼   風險評估設定 ▼    | 管理後台 ▼       |             |                               |                                                                         |            |             |                   |       |    |
| <b>☆</b> > | 危害    | 鑑別  | 及風險      | 評估 > 執行危害鑑別及風   | 險評估 > 危害鑑別及風 | 險評估表        |                               |                                                                         |            |             |                   |       |    |
| 簡          | 易搜尋   | 孠   |          |                 |              |             |                               |                                                                         |            |             |                   |       |    |
|            |       |     |          | Q 篩選風險          | 等級(含以上) 全部   | ∨ 搜尋 清除所有   |                               | 點選「改調<br>「風險控領                                                          | 善」,<br>制措施 | 将此作業/<br>表」 | 議題加到              |       |    |
| + ;        | 新增一   | -列  | QP       | 自建危害鑑別資料庫       |              | 提示訊息        |                               |                                                                         | ×          |             | 🛓 匯入              | 2     | 匯出 |
| 紀          | 錄名稱   | 爯 廠 | i務部_     | 空電課 方法名         | 稱 風險評估技術指引   |             |                               |                                                                         |            |             | 資料總筆              | €數:3  | 3筆 |
| 揚作         | 刪除    | 重新  | BE 19    |                 | 1.作業編號及名稱    | 確定要將編號      |                               | 4.評估風險                                                                  |            | 同行 太常       | 改美                |       |    |
| 37K   F    | maker | 評估  | I WE THE | 編號 ◆            | 作業/流程名稱      |             | 度 ♦                           | 可能性 ♦                                                                   | 風險等級 ♥     | PIT THE     | MB.               |       |    |
|            | ø     | c   | Q        | FAC_ACE_PCW_003 | 冰水主機保養作業     |             |                               |                                                                         |            | P2          | 3                 | 0     | •  |
| ,          | ů     | c   | Q        | FAC_ACE_PCW_002 | 冰水主機保養作業     | 進行冰水主機排空,清潔 | 冰水排空,進行洗劑清洗作業時<br>,眼部遭洗劑噴濺灼傷。 | 設備自動清洗 纏目鏡<br>防化學面檔<br>建立標準作業流程                                         | S2         | P2          | 3                 | 0     | 0  |
| 1          | Ċ     | c   | Q        | FAC_ACE_PCW_001 | 冰水主機保養作業     |             | 斷電過程中,未能確認完全斷電                | <ul> <li>驗電筆預試</li> <li>建立標準作業流程</li> <li>防電手套</li> <li>超線面罩</li> </ul> | S3         | P2          | 3                 | 0     | 0  |
|            |       |     |          |                 |              |             | ₩ 🐳 1 🕨 🗏 10 🗸                |                                                                         |            |             |                   |       |    |

#### →回系統功能

# 【操作說明】

## 風險控制措施表篇

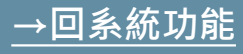

### 風險控制措施表

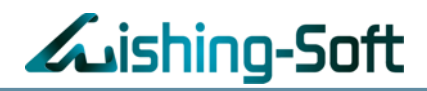

## 針對欲改善的作業/議題進行改善

| ■ / 尼書<br>簡易搜』 | F 率 刑 及 闽<br>厚 | 成計10 /    | 風險控制措施         | α.       |        |             |       |                             |     | ・將」 | 比作業/議                    | 題加到      |       |
|----------------|----------------|-----------|----------------|----------|--------|-------------|-------|-----------------------------|-----|-----|--------------------------|----------|-------|
|                |                |           | Q 狀態           | 全部 🗸 搜尋  | 清      | 編號          |       | 6                           |     | 施表  | J                        |          |       |
|                |                |           | /              |          |        | 鑑別群組        |       | 製造處                         |     |     |                          |          |       |
| 風險拍            | 空制措放           | 聴表        |                |          |        | 紀錄名稱        |       | 201909-Wishing風險評估          |     |     |                          | 資料總筆數:4筆 | ☑ 匯出  |
| 岛作 刪除          | 耕地             | 細胞 ▲      | 織型連業組          | 纪绕玄瑶     | 作業     | 作業 / 流程名稱 / | 風險議題  | 入料段                         |     |     | 降低風險所                    | 採取之控制措施  |       |
| ALL ROOM       | ALC: HEX       | HH9 20L 🕈 | Fill // 197 AD | 10 10 10 | TEARLY | 作業內容        |       | 清潔傳動                        |     | 取代  | 工程控制                     | 行政管理     | 個人防護具 |
| 1 0            | 待改善            | 8         | 廠務部            | 廠務部_空電課  | 冰水:    | 辨識危害及後果     |       | 機台未停止而作業,人員因而<br>受傷,人員遭捲入受傷 |     |     |                          |          |       |
|                | 已結案            | 5         | 廠務部            | 廠務部_空電課  | 冰水:    | 控制前風險等級     |       | 2                           | . 1 |     |                          |          |       |
|                |                |           |                |          |        | 降低風險所採取控    | 制措施 🔺 |                             |     |     | 真空壓力開設定                  |          | 應目鏡   |
|                | 已結案            | 4         | 廠務部            | 廠務部_水氣課  | 酸性     | 消除          | 請輸入谷  | 次消除措施                       |     |     | 法蘭處設置護蓋<br>設置leak sensor | 建立操作流程   | C級防護衣 |
|                |                |           |                |          |        | 取代          | 請輸入領  | 欠取代措施                       |     |     | 護蓋新增sensor<br>自動停止裝置     |          | 防酸雪罩  |
|                | 已結案            | 1         | 廠務部            | 廠務部_空電課  | 冰水:    |             |       |                             |     |     |                          |          |       |
|                |                |           |                |          |        | 工程控制        |       |                             |     |     |                          |          |       |
|                |                |           |                |          |        | 行政管理        |       |                             |     |     |                          |          |       |
|                |                |           |                |          |        |             |       |                             | -   |     |                          |          |       |

### 風險控制措施表 - 改善後風險及上傳成果報告書

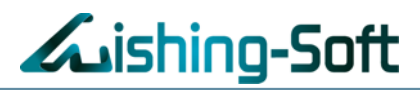

| 1          | 6  | ishir | ng-9  | Soft 🔝 RISK            |      | @ 環安                                      | 雲平台 🕒 | 層案中心 ♥系                  | 統流程 🎒 | wishingsoft1 (Admin) 🕞 登出 |
|------------|----|-------|-------|------------------------|------|-------------------------------------------|-------|--------------------------|-------|---------------------------|
| 危害         | 鑑別 | 及風險評估 | i 🔻   | 風險評估設定 ▼ 管理後台 ▼        |      |                                           |       |                          |       |                           |
| <b>*</b> > | 危害 | 鑑別及風限 | ê評估 > | 風險控制措施表                |      |                                           |       |                          |       |                           |
| 簡          | 易搜 | 尋     |       |                        |      |                                           |       |                          |       |                           |
|            |    |       |       | Q 狀態 全部 🗸 搜尋 清除所有      | Ŧ    | 傳附檔                                       | ×     |                          |       |                           |
| 屈          | 險挖 | 的措施   | 表     |                        |      | + 選擇檔案 (可上傳一個或多個檔案)                       | ^     |                          | 資料    | 總筆數:16筆 🚺 匯出              |
| 操作         | 刪除 | 狀態    | 編號 🔺  | 鑑別群組                   |      | 風險控制成果報告書.docx ★ ★                        | 等     | 成果<br>級 ◆ <sup>報告書</sup> | 備註    | 結案                        |
| ø          | ٥  | 已逾期   | 1     | 【勿動】廠務部(中小型企業適用)(歷程案例) | J    |                                           | •     | •                        |       | •                         |
|            | ۵  | 待改善   | 10    | 【勿動】廠務部(中小型企業適用)(歷程案例) | 廠務會  | 『_水氣課                                     | 開閉    | 0                        |       | 0                         |
| 1          | ٠  | 改善中   | 11    | 【勿動】黃光部(大型企業適用)        | 2018 | 提示訊息                                      |       |                          | x     | •                         |
|            |    | 己结案   | 12    | 總務部(現場demo使用)          | 化學   | 確認要結案,並且新増版灾至編號<br>「FAC_ACE_PCW_001」的歷程中? |       |                          |       | BB-01-01                  |
|            |    |       |       |                        |      |                                           |       | 否                        | 是     |                           |

→回系統功能

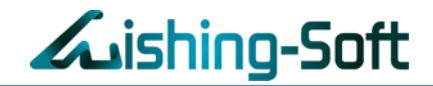

|    | نک                   | shir         | -פר   | 5oft     | <b>M</b>      | RISK           |                     |           |                        |                                                                                                    | G                                 | 環安雲平台 🕒 檔案中心               | ♀系統                                | 荒程 🔺 wishingso | oft1 (Admin) | € 登出  |         |       |         |
|----|----------------------|--------------|-------|----------|---------------|----------------|---------------------|-----------|------------------------|----------------------------------------------------------------------------------------------------|-----------------------------------|----------------------------|------------------------------------|----------------|--------------|-------|---------|-------|---------|
| 危  | <b>事鑑別</b> 2         | <b>及風險評估</b> | i 🔻   | 風險評估調    | 設定 👻          | 管理後台 🔻         |                     |           |                        |                                                                                                    |                                   |                            |                                    |                |              |       |         |       |         |
| *  | 6 危害                 | 鑑別及風隙        | 魚評估 > | 風險控制措    | 請施表           |                |                     |           |                        |                                                                                                    |                                   |                            |                                    |                |              |       |         |       |         |
|    | 簡易搜尋                 |              |       |          |               |                |                     |           |                        |                                                                                                    |                                   |                            |                                    |                |              |       |         |       |         |
| p  | 1971 12 <del>-</del> | 7            |       |          |               |                |                     |           |                        |                                                                                                    |                                   |                            |                                    |                |              |       |         |       |         |
|    |                      |              |       | Q 狀態     | 全部 \vee       | 搜尋             | 清除所有                |           |                        |                                                                                                    |                                   |                            |                                    |                |              |       |         |       |         |
|    |                      |              |       |          |               |                |                     |           |                        |                                                                                                    |                                   |                            |                                    |                |              |       |         |       |         |
| J  | 虱險控                  | 制措施制         | 長     |          |               |                |                     |           |                        |                                                                                                    |                                   |                            |                                    | 資料總筆數:         | 16肈 ᠌        | 匯出    |         |       |         |
| 操作 | 『刪除                  | 狀態           | 編號 ♦  | 號 ◆ 鑑別群組 |               |                | 紀錄名稱                |           | 作業                     | / 流程名稱 / 風險議題                                                                                                    | 作業內容(危害る                          |                            | 辨識危害及後果<br>皆害可能造成後果之情 <b>惊</b> 描述) |                | 盾            |       |         |       |         |
|    |                      | 已結案          | 26    | 總務部()    | 現場demo使       | [用)            |                     | 櫄進版       |                        | 123                                                                                                    |                                   | 123                        |                                    |                |              |       |         |       |         |
|    |                      |              | F     |          | D             |                |                     |           | L                      | 1                                                                                                    |                                   |                            |                                    |                |              |       | 降低風險筋短  | 加力抗生  | 任共演     |
|    |                      | 已結案          | 25    | 編號       | 狀態            | 鑑別群組           | 紀錄4                 | 名稱        | 作業/流程名稱/<br>風險議題       | 作業内容                                                                                                    | 新<br>(危害可能者)                      | 敞危害及後果<br>告成後果之情境描述)       |                                    | 控制前<br>風險等級    | 消除           | 取代    | 工程控制    | 行政管理  | 個人      |
|    |                      | 已結案          | 19    | 26       | 已结案           | 總務部(現          | 標進版                 |           | 123                    | 123                                                                                                    |                                   |                            |                                    |                | 5            |       | 123     | ~±    |         |
|    |                      |              |       | 25       | 已結案           | 【勿動】           | 20180522            |           | 保養                     | 收板機清                                                                                                    | 機台未停止而作業                          | 人員因而受傷,人員                  | 遭捲                                 |                | 5            |       |         | SOP2  |         |
|    |                      | 已結案          | 18    | 19       | 已結案           | 總務部(現          | 標準版                 |           | 搬運作業                   | 運送、移                                                                                                    | , 作業不慎, 材料掉                       | <u>落,人員壓傷, 造成</u>          | えし                                 |                | 4            |       |         |       | 177.5 1 |
|    |                      |              |       | 18       | 七結系<br>待改姜    | 總務部(現<br>環安部(現 | 標準版<br>20180508     |           | 年億冏作亲<br>  厭瞳母         | <b>搬建搬</b> 芽<br><b>駅</b>                                                                                                    | : 「濱洛 , 人員 剛壓 ls<br>: 「酒結揮發性 人 昌昭 | <del>〕</del><br>5入,人昌吸入右害偈 | 康                                  |                | 4            |       |         |       | 女主事     |
|    | <b>a</b>             | 待改善          | 14    | 12       | 已結案           | 總務部(現          | 化學品 標準              | 声版        | 屋頂修繕作業                 | ALC: NOT ALC: NOT ALC | 人員實施屋頂作業                          | 時,因踏破採光罩,                  | 人員墜                                |                | 5            | 3.於屋架 | 2.設置必要防 | 1.擬訂高 | í III   |
|    |                      |              | )     | 11       | 已逾期           | 【勿動】           | 20180410            |           | <b>壓膜段</b>             | 壓膜滾輪                                                                                                    | 酒精揮發性,人員吸                         | 入,人員吸入有害傷                  | 康                                  |                | 4            |       | test    | test  | ts      |
|    |                      |              | -     | 10       | 行改善           | 「勿動」           | 敝務部 水第<br>座 政 並 売 帮 | <b>気課</b> | 酸性砷槽清洗作業               | 補槽内住                                                                                                    | 清空過桯中,真空                          | pump管線破裂,造励<br>水签,应应胜兹陵兹   | 酸性                                 |                | 3            |       |         |       |         |
|    |                      | 已結案          | 12    | 8        | し 紹永<br>待 改 差 | 【勿動】           |                     | 电武        | 小小土饭床食TF汞<br>          | 進17小/                                                                                                    | , 肩沉入化饭工之小<br>: 構台執急強散出來          | 小官,味至妖洛墜洛,浩成撮作人昌被蒸         | 氨湯傷                                |                | 3            |       |         |       |         |
|    |                      |              |       | 7        | 待改善           | 【勿動】           | 廠務部 空電              | 舗果        | 冰水主機保養作業               | 進行冰水                                                                                                    | (冰水排空,進行洗                         | <u>·</u><br>劑清洗作業時,眼部      | 遭洗劑                                |                | 2            |       |         |       |         |
|    |                      |              |       | 6        | 待改善           | 總務部(現          | 團膳管理                |           | 團膳伙食管理                 | 廚房作業                                                                                                    | 瓦斯管線破裂造成                          | 瓦斯外洩,造成人員                  | 瓦斯                                 |                | 3            |       |         |       |         |
|    |                      |              | 5     | 4        | 已逾期           | 【勿動】           | 廠務部 水氣              | 〔課        | 酸性桶槽清洗作業               | 桶槽内化                                                                                                    | 清空過程中,真空                          | pump管線破裂,造成                | 酸性                                 |                | 3            |       | 真空壓力閥設  | 建立操   | 護目録     |
|    |                      |              | 1     | 3        | 已逾期           | 【勿動】           | 品管部 高層              | 1.險工作     | 品管機台檢測保養               | 拆機                                                                                                    | 拆卸過程中,遭機                          | 械尖銳處割傷                     | D and and                          |                | 3            |       | 設置自動清潔  |       | 防切割     |
|    |                      |              | H     | 2        | 已逾期           | 薄膜部(現          | 化學氣相CV              | /D機台作     | 化學氣相CVD機台              | CVD機台                                                                                                    | 未注意管線破裂,<br>漸便調明中,ま件              | 導致矽甲烷洩漏,造                  | 成矽甲                                |                | 4 5566       |       | 壓力計偵測器  | 定期檢   |         |
|    |                      |              |       | 1        | 二週期           | 【勿則】           | 順(物部) 空間            | 旦武        | 小小土機保養作業               |                                                                                                    | <u></u> 町 电 逆 程 中 , 木 能           | 10世紀元全國11电                 |                                    |                | 3 3300       |       |         |       |         |
|    |                      |              |       | 負責人:     |               |                | 負責人百日               | 屬主管(寿     | <b></b><br>「<br>」<br>に |                                                                                                    | 部級主管                              | :                          |                                    |                |              |       |         |       |         |
|    |                      |              |       |          |               |                |                     |           |                        |                                                                                                    |                                   |                            |                                    |                |              |       |         |       |         |
|    |                      |              |       |          |               |                |                     |           |                        |                                                                                                    |                                   |                            |                                    |                |              |       |         |       |         |

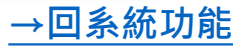

#### 執行危害鑑別及風險評估 - 風險變動軌跡圖

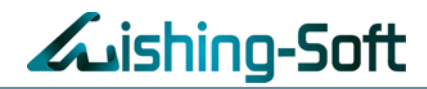

| > 危害鑑別及風險評估 > 執行危 | 諸害鑑別及風險評估 > 危                                      | :書鑑別及風險評估表 > 歷程                        |  |  |  |  |  |  |  |
|-------------------|----------------------------------------------------|----------------------------------------|--|--|--|--|--|--|--|
| 詳細資料              | 更新日期:                                              | 2018/04/20 13:13 建立時間: 2018/04/20 13:1 |  |  |  |  |  |  |  |
| 鑑別群組              | 【勿動】廠務部(中小型                                        | 型企業適用)(歷程案例)                           |  |  |  |  |  |  |  |
| 紀錄名稱              | 廠務部_水氣課                                            |                                        |  |  |  |  |  |  |  |
| 方法名稱              | 風險評估技術指引(系                                         | (統版 )                                  |  |  |  |  |  |  |  |
| 1.作業編號及名稱         |                                                    |                                        |  |  |  |  |  |  |  |
| 編號                | FAC_WEGC_acidicTa                                  | nk_001                                 |  |  |  |  |  |  |  |
| 作業名稱              | 酸性桶槽清洗作業                                           | 酸性桶槽清洗作業                               |  |  |  |  |  |  |  |
| 作業內容              | 桶槽內化學品清空                                           |                                        |  |  |  |  |  |  |  |
| 2.辨識危害及後果         |                                                    |                                        |  |  |  |  |  |  |  |
| 作業條件              |                                                    |                                        |  |  |  |  |  |  |  |
| 作業週期              | 月                                                  |                                        |  |  |  |  |  |  |  |
| 作業環境              | 局限空間                                               |                                        |  |  |  |  |  |  |  |
| 機械 / 設備 / 工具      | 真空pump、手工具、                                        | 吸水器、緊急應變設備、吸酸棉                         |  |  |  |  |  |  |  |
| 能源 / 化學物質         | 氢氧化鈉、石灰粉                                           |                                        |  |  |  |  |  |  |  |
| 作業資格              | 內訓_廠務一般攝作資                                         | 内訓_廠務一般攝作資格                            |  |  |  |  |  |  |  |
| 危害類型              | 與有害物等之接觸                                           |                                        |  |  |  |  |  |  |  |
| 危害可能早成後果之情境描述     | 清空過程中,真空pum                                        | up管線破裂,造成酸性化學品噴濺到作業人員                  |  |  |  |  |  |  |  |
| 3.現有防護措施          |                                                    |                                        |  |  |  |  |  |  |  |
| 工程控制              | 真空壓力閱設定 法蘭處設置職蓋 設置leak sensor<br>議蓋新墳sensor 自動停止裝置 |                                        |  |  |  |  |  |  |  |
| 行政管理              | 建立損作流程                                             |                                        |  |  |  |  |  |  |  |
| 個人防護具             | 護目鏡 C級防護衣                                          | [護目鏡] C級防護衣 防酸手套 防酸面罩                  |  |  |  |  |  |  |  |
| 其他                |                                                    |                                        |  |  |  |  |  |  |  |
| 附檔                |                                                    |                                        |  |  |  |  |  |  |  |
| 4.評估風險            |                                                    |                                        |  |  |  |  |  |  |  |
| 嚴重度 S1            | 可能性 P2                                             | 風險等級 2                                 |  |  |  |  |  |  |  |
| 5.降低風險所採取控制措施     |                                                    |                                        |  |  |  |  |  |  |  |
| 消除                |                                                    |                                        |  |  |  |  |  |  |  |
| 取代                |                                                    |                                        |  |  |  |  |  |  |  |
| 工程控制              |                                                    |                                        |  |  |  |  |  |  |  |
| 行政管理              |                                                    |                                        |  |  |  |  |  |  |  |
| 個人防護具             |                                                    |                                        |  |  |  |  |  |  |  |
| 其他                |                                                    |                                        |  |  |  |  |  |  |  |
| 目標方案              |                                                    |                                        |  |  |  |  |  |  |  |
| 成果報告書             |                                                    |                                        |  |  |  |  |  |  |  |
| 6.控制後預估風險及改善後風險   |                                                    |                                        |  |  |  |  |  |  |  |
| 預估改善後風險           |                                                    |                                        |  |  |  |  |  |  |  |
| 嚴重度               | 可能性                                                | 風險等級                                   |  |  |  |  |  |  |  |
| 預計結案日期            | 責任                                                 | E部門負責人                                 |  |  |  |  |  |  |  |
| 改善後風險             |                                                    |                                        |  |  |  |  |  |  |  |
| 嚴重度               | 可能性                                                | 風險等級                                   |  |  |  |  |  |  |  |
| 供社                |                                                    |                                        |  |  |  |  |  |  |  |

#### →回系統功能

#### 掌握單一風險評估事件歷史,清楚呈現風險軌跡

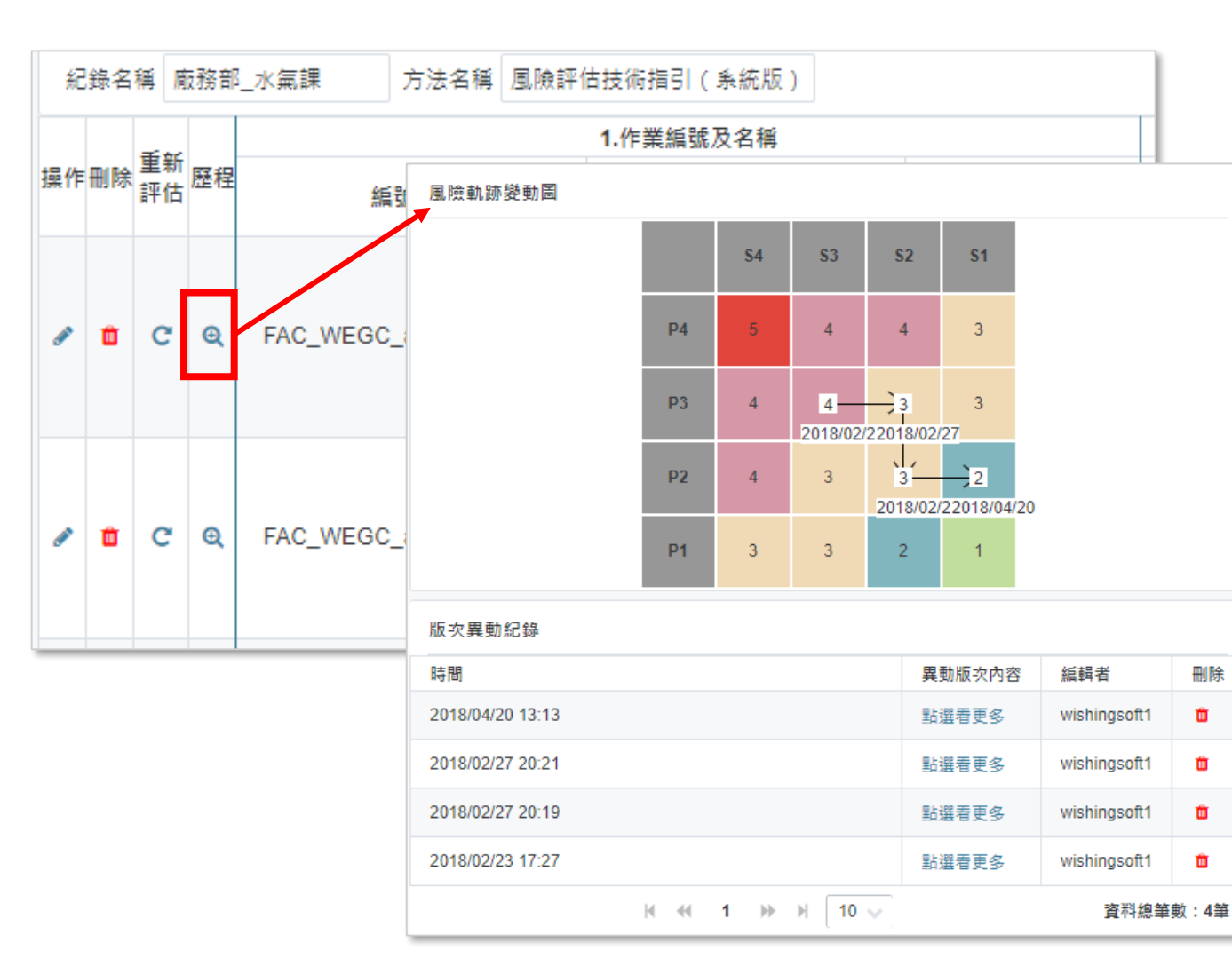

#### 執行危害鑑別及風險評估 - 重新評估與新增版次

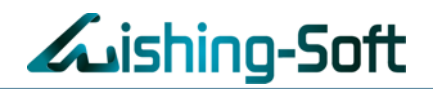

|          | Gis                               | hir | Ig-9       | Soft 🚺   | RISK      |           |               |      | 🚱 環安雲平台 丨 | - 檔案中心 | ♥ 系統流程 | - ▲ Max (管理者) 🕞 登出      |  |  |
|----------|-----------------------------------|-----|------------|----------|-----------|-----------|---------------|------|-----------|--------|--------|-------------------------|--|--|
| 危害       | 鑑別2                               | 及風險 | 評估 🔻       | · 風險評    | 估設定 ▼     | 管理後台      | <b>•</b>      |      |           |        |        |                         |  |  |
| <b>*</b> | > 危害                              | 鑑別刀 | 及風險詞       | 平估 > 執行危 | 害鑑別及風險評   | ・估 > 危害   | 鑑別及風險評估表      |      |           |        |        |                         |  |  |
| 館        | 杨搜                                | 孠   |            |          |           |           |               |      |           |        |        |                         |  |  |
|          |                                   |     |            | Q        | . 篩選風險等級  | 段(含以上)    | 全部 🛛          |      |           |        |        |                         |  |  |
| +        | 新増-                               | -列  | <b>Q</b> 內 | 建危害鑑別資料  | 4庫        |           | 提示訊息          |      |           | ж      |        | ▲ 匯入  匯出                |  |  |
| 統        | 紀錄名稱 201909-Wishing風險評估 方法名稱 風險評位 |     |            |          |           |           |               |      |           |        |        | 資料總筆數:6筆                |  |  |
|          |                                   | 重新  | _          |          | 1.作業編號及名稱 |           | 請問此次重新評估的原因為? | 請選擇  |           |        |        |                         |  |  |
| 操作       | 刪除                                | 評估  | 歷程         | 編號 ♦     | 作業名稱      | <b>f1</b> | 確認要重新評估?      | 異常事故 |           |        | 類型     | 危害可能造成後果之情境描述           |  |  |
|          | _                                 | ~   |            | 001.00   | 2. 101 47 | 1.00      |               | 操作變更 |           |        | 1      | 幾台未停止而作業,               |  |  |
|          |                                   | C   | Q          | A-001-02 | 人科段       | 清潔        |               | 定期評估 |           | 是      |        | 人員四冊受傷,<br>人員遭捲入受傷      |  |  |
|          | Ô                                 | C   | Q          | A-001-01 | 保養        | 收板        | 1123 123      | 法規修訂 |           |        | 3      | 酉精揮發性,人員吸入,<br>人員吸入有害健康 |  |  |
| <b>S</b> | Û                                 | C   | Q          |          | 保養        | 更換壓膊      | 莫滾輪           |      |           |        | 1      | 堅膜滾輪未降溫已進行更換<br>人員遭燙傷   |  |  |

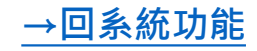

#### 視覺化儀表板

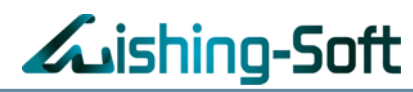

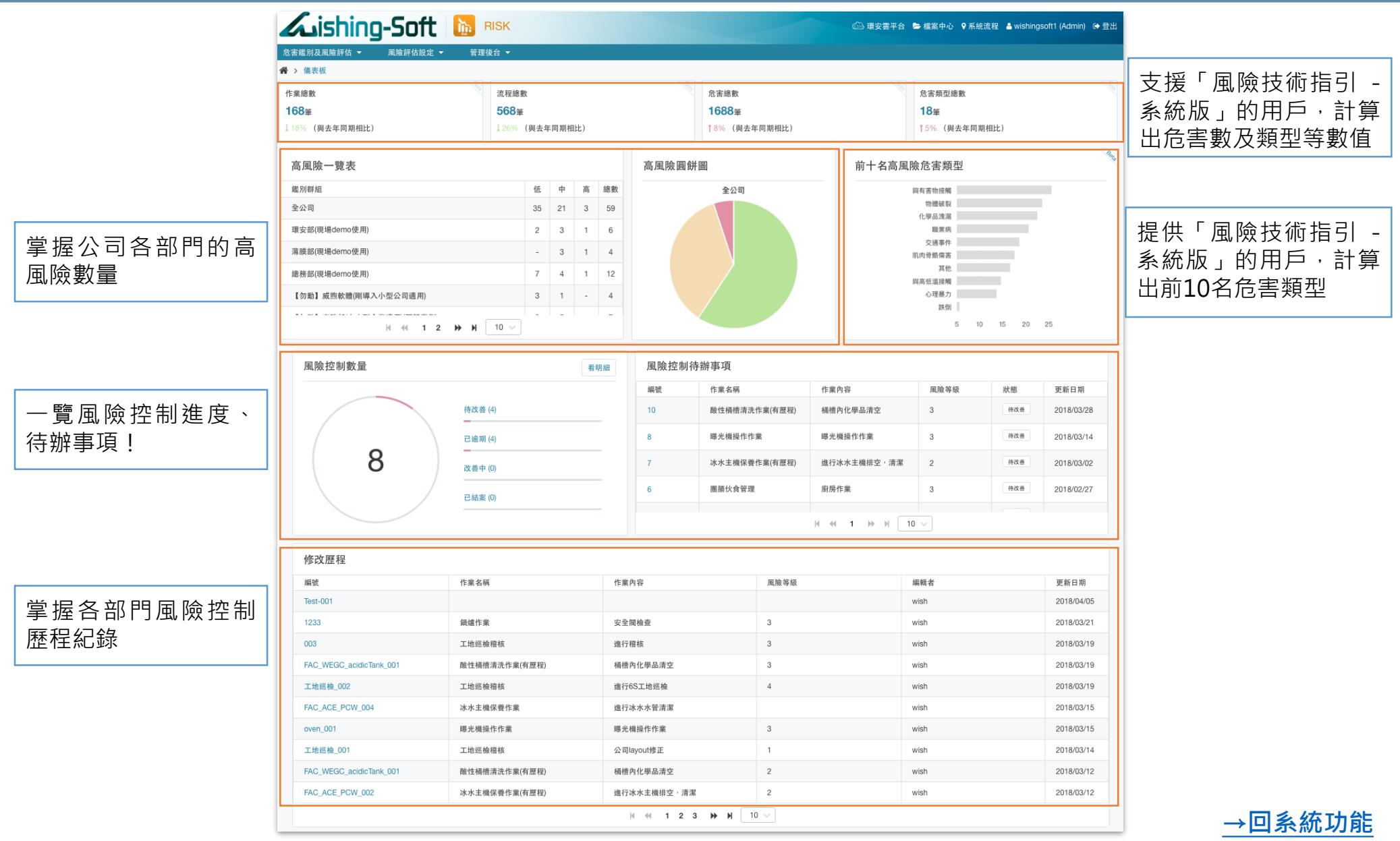

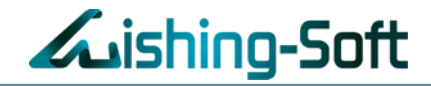

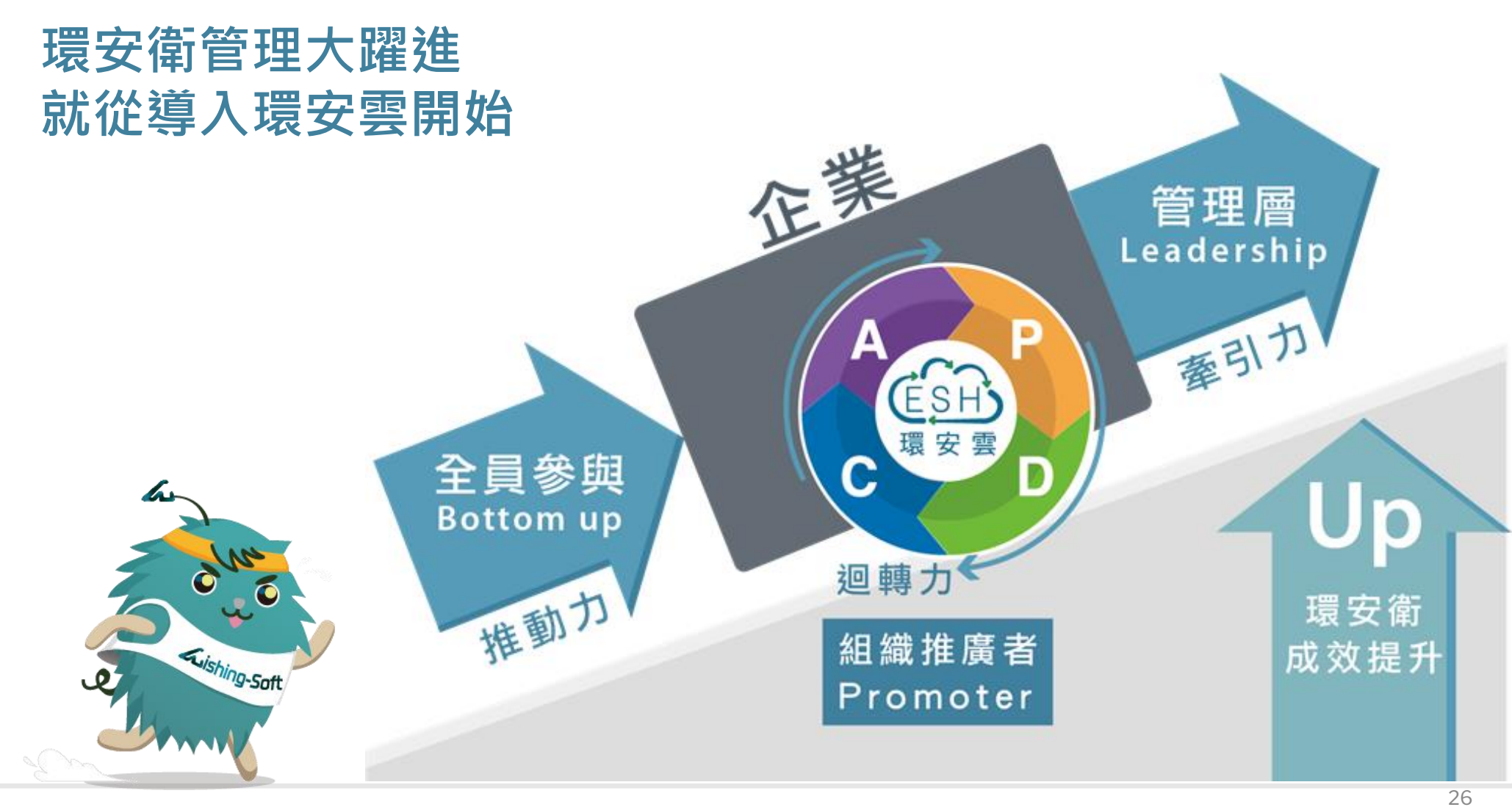

Make your wish come true!

COPYRIGHT © WishingSoft Development Co., LTD. ALL RIGHTS RESERVED.

### 威煦軟體線上諮詢

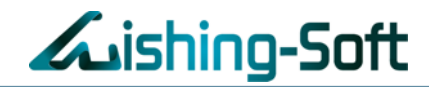

#### 操作方法:

點選「威煦軟體線上客服」→欲洽詢服務點選「軟體操作及顧問諮詢」→輸入您的問題

| 證照雪<br>全方位證照)                           | 。<br>及派訓回訓管理        |         |        |             |                            |                                         |         | Hi, M    | lax 👘 🗸  |
|-----------------------------------------|---------------------|---------|--------|-------------|----------------------------|-----------------------------------------|---------|----------|----------|
| 国人員證照                                   | 資料庫                 | 派訓中人員管理 | 理 ♀ 通知 | 設定 🎒        | 訓練課程查詢                     | ■ 證照篩選精靈                                | 山報表     |          |          |
| 目語昭首                                    | 料庫                  |         |        |             |                            |                                         |         |          |          |
| .,,,,,,,,,,,,,,,,,,,,,,,,,,,,,,,,,,,,,, | u¶−17 <del>+−</del> |         |        |             |                            |                                         |         |          |          |
| 不拘                                      |                     |         | ~ 廠    |             |                            |                                         | ۱۹.<br> |          | ~        |
| 證昭梗藥                                    |                     |         |        |             |                            | 敗敗敗脫脫脫脫脫                                |         | -        |          |
| 1117117731                              |                     |         |        | 照到期日期的      | 您好,請問您需                    | 需要哪些線上服務?<br>※嚴資訊及你洽嶺服務・                |         | -        | 0        |
| 姓名、コ                                    | 號、身分證               | 、證照名稱   | 搜      | <b>潯</b> 清除 | 69.03 1 22 4 長高れ<br>入切白ゴ ≈ | *************************************** |         |          |          |
|                                         |                     |         |        |             | 21126日日                    | W4:                                     |         |          |          |
| 從清單移防                                   | + 新增                | 単筆資料    |        | 您           |                            | 1 <b>-</b>                              |         | 🎿 匯出成 E  | Excel 範本 |
| 編輯                                      | 受訓歷程                | 人員狀態    | 證照狀態   | 廠           | 電話號碼                       |                                         |         | 工號       |          |
|                                         | 查看                  | 派訓中     | 逾期     | 威煦          |                            |                                         |         | 24       |          |
| <b>*</b>                                | 查看                  | 派訓      | 即將到期   | 威煦          | ☆ 洽 諭 服 務 *                |                                         |         | 41       | ł        |
|                                         | 查看                  | 派訓中     | 正常     | 威煦          | 軟體操作及顧                     | 間諮詢                                     | ~       | 7        | ŀ        |
|                                         | 查看                  | 派訓      | 正常     | 威煦          | 訊息                         |                                         |         | 60       | 1        |
|                                         | 查看                  | 派訓      | 正常     | 威煦          |                            |                                         |         | 59       | 1        |
| <b>A</b>                                | 查看                  | 派訓      | 正常     | 威煦          |                            |                                         |         | 51       |          |
|                                         | 查看                  | 派訓      | 正常     | 威煦          |                            |                                         | 11      | • 49     | `        |
|                                         | 查看                  | 派訓      | 正常     | 威煦          |                            | 開始交談                                    |         | 15       | 1        |
|                                         | 查看                  | 派訓      | 正常     | 威煦          | -                          | Area a da como a seren                  | zende   | sk 32    | /        |
|                                         | 查看                  | 派訓      | 正常     | 威煦          |                            | 製造二課                                    |         |          | r        |
|                                         |                     |         |        | 2 4 E       | c z 10                     |                                         | _ 颍上 -  | <u> </u> | 上各版      |

COPYRIGHT @ WishingSoft Development Co., LTD. ALL RIGHTS RESERVED.

→回系統功能

27

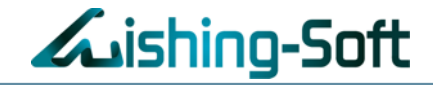

## The End

有任何問題,可使用以下方式與我們聯繫

- 1. 威煦軟體線上客服
- 2. <a>service@wishingsoft.com</a>
- 3. 02-2727-1685
- 4. 070-1018-0999

(中華電信網路電話·市話手機可直接撥打)

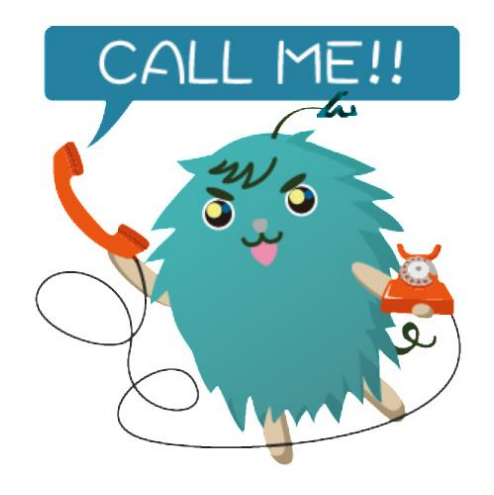